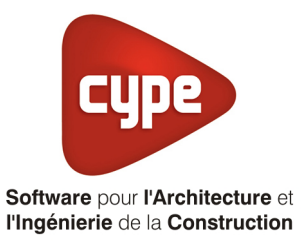

# Titre V : Appoint thermodynamique pour la production d'ECS

Fiche pratique d'aide à la saisie TH-BCE/COMETH

Annexe du <u>Manuel de saisie méthode TH-BCE/COMETH</u> Pour les LOGICIELS <u>CYPETHERM RT2012</u> / <u>CYPETHERM COMETH</u>

Ces fiches restent simplement des guides de saisie et n'ont pas pour but de promouvoir une solution industrielle par rapport à une autre, et l'introduction de systèmes dans les logiciels se fait sous l'entière responsabilité de l'opérateur quant à la qualité de la saisie et des résultats.

Ce document a pour vocation d'être évolutif. Dans le cas où vous souhaitez commenter l'une des fiches de saisie ou proposer de nouvelles fiches de saisie pour un système équivalent ou non détaillé dans ces fiches, n'hésitez pas à nous contacter à <u>support.france@cype.com</u>

# TITRE V : Appoint thermodynamique pour la production d'eau chaude sanitaire

Actuellement, vous devez éditer le XML d'entrée au moteur de calcul TH-BCE. La mise en place des systèmes de type '**Titre V**' sont fait dans la version **7.5** du moteur Th-BCE.

# 1. Introduction des systèmes

Un appoint thermodynamique est une pompe à chaleur à compression électrique utilisée en tant que générateur d'appoint d'un système de production d'ECS à accumulation au sens de la RT2012 et de la méthode Th-BCE 2012. Cette pompe à chaleur peut également servir de générateur de chauffage, on parle alors d'appoint thermodynamique double service.

Les appoints thermodynamiques sont en général utilisés en association avec une base de type boucle solaire (chauffe-eau thermodynamique avec raccordement solaire, chauffe-eau solaire avec appoint thermodynamique...). L'appoint thermodynamique peut néanmoins aussi être utilisé avec tout autre type de générateur de base (à combustion, réseau de chaleur...).

L'ensemble peut être complété par un troisième générateur de type résistance électrique, situé en partie haute du ballon de stockage et visant essentiellement à prendre le relai lors des périodes d'arrêt du générateur de base et de la pompe à chaleur.

En ce qui concerne la fonction ECS, l'appoint thermodynamique est régulé par rapport à un ou plusieurs points de températures à l'intérieur du ballon de stockage.

Il existe plusieurs solutions de raccordements possibles entre l'appoint thermodynamique et le ballon de stockage :

- condenseur en serpentin directement positionné à l'intérieur du ballon,
- condenseur externe au ballon et échangeur à eau de type serpentin directement positionné à l'intérieur du ballon,
- échangeur externe au ballon.

#### Domaine d'application :

Le champ d'application de la présente méthode s'étend à la production d'ECS pour les types de bâtiments soumis à la réglementation thermique RT2012.

Pour plus d'information, vous pouvez consulter l'arrêté du 24 avril 2017 relatif à l'agrément des modalités de prise en compte des systèmes d'appoint thermodynamique de l'eau chaude sanitaire dans la réglementation thermique 2012.

http://www.bulletin-officiel.developpementdurable.gouv.fr/fiches/BO20178/met\_20170008\_0000\_0003.pdf

# 2. Dans l'interface de CYPETHERM RT 2012 et CYPETHERM COMETH

Vous devez modéliser votre bâtiment de façon conventionnelle et renseigner pour la production d'ECS une 'Production d'énergie 1' de type système solaire thermique avec un appoint de type 'Générateur Effet Joule' et une 'Production d'énergie 2' avec seulement un générateur qui sera la partie thermodynamique.

Assurez-vous que la modélisation et le paramétrage des systèmes est terminé (vous n'avez plus de modification à apporter sur votre projet). Lancez ensuite un calcul qui n'aboutira pas.

### 2.1. Edition du fichier XML d'entrée au moteur

| Données générales            | ×              |
|------------------------------|----------------|
| Emplacement                  |                |
| Département Rhône            |                |
| Altitude                     | 200.0 m        |
| Zone                         | Intérieur 🔻    |
| Classe d'exposition au bruit | BR1 -          |
| Norme                        |                |
| Version du moteur utilisée   | 7.5.238.7238 🔻 |
| Saisie de données            |                |
| 💿 Pour le calcul du BBio     |                |
| Pour le calcul du BBio, Cep  | , Tic          |
| Label recherché              |                |
| 🔲 Étude de faisabilité       |                |
| ✓ Interface avancée Th-BCE   | ۲              |
| Accepter                     | Annuler        |

Pour accéder à l'édition du fichier XML, allez dans le menu '**Données générales**' puis cochez la case '**Interface avancée Th-BCE**' puis cliquez sur '**Accepter**'.

| Bâtiment | Interface Th-BCE | Récapitulatifs | Plans |
|----------|------------------|----------------|-------|
|----------|------------------|----------------|-------|

De là va s'afficher un nouvel onglet appelé 'Interface Th-BCE'. Cliquez sur celui-ci.

3

| 🕋 日 🔅 СҮРЕТНЕКМ                                                   | RT2012 - v2017.j - [C:\\Maison individuelle SA 🛛 🗌     | ×     |
|-------------------------------------------------------------------|--------------------------------------------------------|-------|
| Bâtiment Interface Th-                                            | BCE Récapitulatifs Plans                               | € 📀 י |
| 🖻 🐴 🏟                                                             | 🔳 🌿 😣 🔛                                                |       |
| Données Données Édition multiple<br>générales du projet de locaux | Calculer Résumé Vérifier le Modèle<br>modèle de calcul |       |
| Données générales                                                 | Calcul                                                 |       |
| 🗋 Importer données du projet 🧳                                    | ] Import                                               |       |
| Éléments du bâtiment                                              | Generation_collection                                  |       |
| <b>₩</b>                                                          | 🛃 Ajouter 🛛 🖺 Copier 🖉 Effacer 🔒 Éditer                |       |
| Projet                                                            |                                                        |       |
| Generation_collection                                             |                                                        |       |
|                                                                   |                                                        |       |
|                                                                   |                                                        |       |
| 🕞 Distribution_Intergroupe_I                                      |                                                        |       |
|                                                                   |                                                        |       |
| ⊡ Distribution_Intergroupe_I                                      |                                                        |       |
| End PCAD_collection                                               |                                                        |       |
| ۰ III ۲                                                           |                                                        |       |
| Sélectionnez une option du menu.                                  |                                                        |       |

Cliquez sur '**Importer données du projet**' pour retrouver les informations de votre projet dans le fichier XML.

| Éléments du bâtiment                      |
|-------------------------------------------|
| <b>福</b> 语 <b>的</b>                       |
| C Projet                                  |
| [] Simu                                   |
|                                           |
|                                           |
| Distribution_Intergroupe_Chaud_collection |
|                                           |
| Distribution_Intergroupe_ECS_Collection   |
| Distribution_Intergroupe_Mixte_Collection |
| PCAD_collection                           |
|                                           |

L'arborescence de l'entrée au moteur CSTB se remplie avec les données de votre projet.

| Elements du batiment                                      | Simu               |
|-----------------------------------------------------------|--------------------|
| 4 4 A                                                     |                    |
| Projet                                                    | Index              |
| 📻 Simu                                                    |                    |
|                                                           | Name               |
|                                                           | Mode               |
| 🗄 🗝 🔁 Distribution_Intergroupe_Chaud_collection           | 0.0.0.4.00         |
|                                                           | Option_Sensibilite |
|                                                           | Departement        |
| Distribution_Intergroupe_Mixte_Collection                 | Zana Eta lat Lit   |
| PCAD_collection                                           |                    |
| -                                                         | Altitude           |
| Réalisation d'études de sensibilité au niveau du bâtiment |                    |

4

| Ééments du bâtiment                                                                                                    | Simu               |                                                |
|----------------------------------------------------------------------------------------------------|--------------------|------------------------------------------------|
| 福 福 桷                                                                                                    |                    |                                                |
| Projet                                                                                                    | Index              | 1                                              |
|                                                                                                    | Name               | <sup>s</sup> Doit être entre 0 et 4294967294 . |
| Batiment_collection Distribution_Intergroupe_Chaud_collection Distribution_Intergroupe_Froid_collection Distribution_Intergroupe_ECS_Collection | Mode               | 3 - Th_BCE                                     |
|                                                                                                    | Option_Sensibilite | 0 - Non                                        |
|                                                                                                    | Departement        | 69 - Rhone_H1c                                 |
| Distribution_Intergroupe_Mixte_Collection                                                                                                    | Zone_Ete_Int_Lit   | 1 - Intérieur                                  |
|                                                                                                    | Altitude           | 0 - Entre 0m et 400m inclus                    |

La description complète de la variable TH-BCE sélectionnée est affichée en bas à gauche en cliquant ou en passant la souris sur le texte.

Pour commencer, vous allez dans le système de génération que vous avez créé pour la production (dans l'exemple « Système solaire avec appoint thermo »), d'ECS puis dans  $\rightarrow$ 'Production\_Stockage\_ECS\_Collection' 'Production\_Stockage\_collection'  $\rightarrow$ 'Production\_Stockage'  $\rightarrow$ 'Source\_Ballon\_Appoint\_Collection'. Sélectionnez ensuite 'T5\_CSTB\_Appoint\_Thermodynamique\_ECS\_collection' et ajoutez un élément.

Les valeurs à renseigner pour l'appoint sont les mêmes que celles des systèmes de génération et d'appoint créés dans l'interface de CYPETHERM. Vous pouvez les retrouver en allant dans 'Generateur\_Collection'  $\rightarrow$  'Generateur\_Thermodynamique\_Elec\_NonReversible\_collection'  $\rightarrow$  'Generateur\_Thermodynamique\_Elec\_NonReversible' et les copier (la variable 'Perfomance\_Ecs' correspond à 'Performance').

| Éléments du bâtiment                                     |       | T5_CSTB_Appoint_Thermodynamique  | Je_ECS                                         |
|----------------------------------------------------------|-------|----------------------------------|------------------------------------------------|
|                                                          |       | Copier 🛛 🗾 Effacer               |                                                |
| Projet                                                   | ^     | Index                            | 0                                              |
| E Simu                                                   |       | Name                             |                                                |
| Generation_collection                                    |       | Rdim                             | 0                                              |
| Generation (2) (Poêle à huches)                          |       | Harris Fra                       | 0                                              |
|                                                          |       | Idpnonte_Ecs                     | 0                                              |
|                                                          |       | Id_Source_Amont                  | 0                                              |
| Generateur Thermodynamique Elec NonReversible collection |       | ls_Resistance_Elec               | 0 - Absence de résistance électrique d'appoint |
| Generateur_Thermodynamique_Elec_NonReversible            |       | P_nom_Resistance_Elec            | 0                                              |
| Generateur_Thermodynamique_Elec_Autre_collection         |       | Rat faux                         | 0                                              |
| Generateur_Thermodynamique_Gaz_Reversible_collection     |       | Cue Themes                       | Construction                                   |
|                                                          |       | Sys_memo                         | 0 - Sans_objet                                 |
| Generateur Poele Insert collection                       |       | Statut_Donnee_Ecs                | 0 - Sans objet                                 |
| Generateur_Reseau_Fourriture_collection                  |       | Theta_Aval_Air_Eau_Ecs           | 0 - Sans_objet                                 |
| Generateur_Combustion_collection                         |       | Theta_Amont_Air_Eau_Ecs          | 0 - Aucune                                     |
| T5_EREIE_PacF7_collection                                |       | Theta Augl Air Extrait Equ Equ   | 0 Same objet                                   |
| T5 AEPG Gen Echangeur Genopoling collection              |       | Ineta_Aval_Air_Extrait_Eau_Ecs   | 0-Sans_objet                                   |
| Figure 1.5_A + C_der_Echangedi_decodoring_concentrity    |       | Theta_Amont_Air_Extrait_Eau_Ecs  | 0 - Sans_objet                                 |
| Production_Stockage_collection                           |       | Theta_Aval_Air_Ambiant_Eau_Ecs   | 0 - Sans_objet                                 |
| Production_Stockage                                      |       | Theta_Amont_Air_Ambiant_Eau_Ecs  | 0 - Sans_objet                                 |
| Gestion_Regulation_Thermostat_Ballon_Collection          |       | Theta Aval Fau De Nanne Fau Foe  | 0. Sans objet                                  |
|                                                          |       | meta_wal_cad_be_wappe_cad_ces    |                                                |
| Source Ballon Appoint Effet Joule collection             |       | Theta_Amont_Eau_De_Nappe_Eau_Ecs | 0 - Sans_objet                                 |
| Source_Ballon_Appoint_Effet_Joule                        |       | Theta_Aval_Eau_Glycolee_Eau_Ecs  | 0 - Sans_objet                                 |
| Source_Ballon_Appoint_Reseau_Fourniture_collection       |       | Theta_Amont_Eau_Glycolee_Eau_Ecs | 0 - Sans_objet                                 |
| T5_CSTB_Appoint_Thermodynamique_ECS_collection           |       | Theta_Aval_Sol_Eau_Ecs           | 0 - Sans_objet                                 |
| T5_CSTB_Appoint_Thermodynamique_ECS                      |       | Theta_Amont_Sol_Eau_Ecs          | 0 - Sans_objet                                 |
| ID_CDID_Appoint_Inemodynamique_DD_collection             |       | Performance Ecs                  |                                                |
| T5 CardonnelIngenierie Comfort E PLUS XL collection      |       | Pabs Ecs                         |                                                |
| T5_CardonnelIngenierie_Giordano_collection               |       | COR Fee                          |                                                |
| T5_ATLANTIC_HYDRA_collection                             | -     | UUH_ECS                          |                                                |
| T5_HELIOPAC_Heliopacsystem_Geopacsystem_collection       |       | Statut_Val_Pivot_Ecs             | 0 - Sans_objet                                 |
|                                                          |       | Val_Cop_Ecs                      | 0                                              |
| Distribution_Rafraichissement_Direct_Collection          |       | Val_Pabs_Ecs                     | 0                                              |
| Batiment_collection                                      | ¥   - |                                  |                                                |

Pour la variable **'Id\_Source\_Amont'**, renseigner la valeur de la source amont du système d'ECS dont vous pourrez retrouver l'index en dessous dans **'Source\_Amont\_Collection'**  $\rightarrow$  **'Source\_Amont\_collection'**  $\rightarrow$  **'Source\_Amont'**.

Une fois l'élément créé, vous pourrez supprimer les éléments 'Generateur\_Thermodynamique\_Elec\_NonReversible' et 'Source\_Ballon\_Appoint\_Effet\_Joule'.

# 2.2. Calcul avec XML modifié

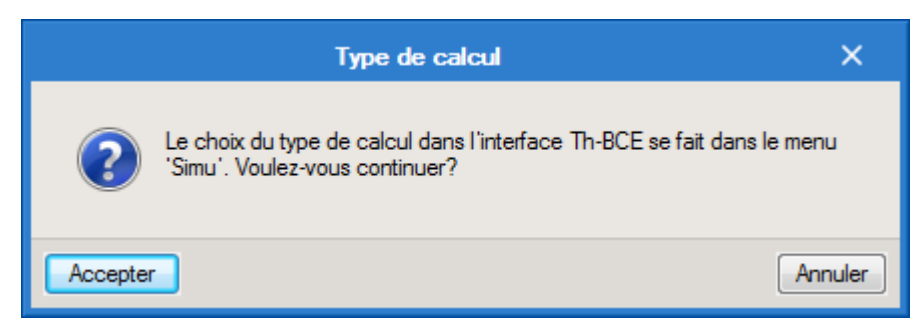

Une fois la saisie terminée, cliquez sur le bouton 'Calculer' puis sur le bouton 'Accepter'.

Attention : si vous effectuez des modifications dans l'onglet 'Bâtiment', pour que celle-ci soit prise en compte sur votre projet, vous devez refaire les manipulations détaillées dans ce document.